## IndusInd Bank Online Account Opening (OAO) Customer Journey

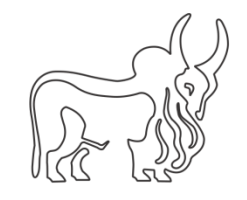

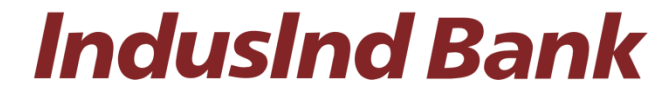

### **IndusInd Bank**

## **RESERVE YOUR ACCOUNT NUMBER**

Enter your mobile number

91 7903582169

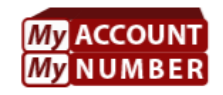

Your mobile no. automatically becomes your account number. You may change it to any other 10 digit number of your choice

Your account number is

15 7903582169

✓ Available

CONTINUE

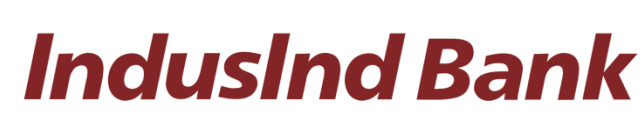

**& 1860 267 7777** 

(n)

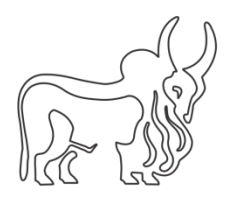

## Enter OTP received on mobile number > **VERIFY**

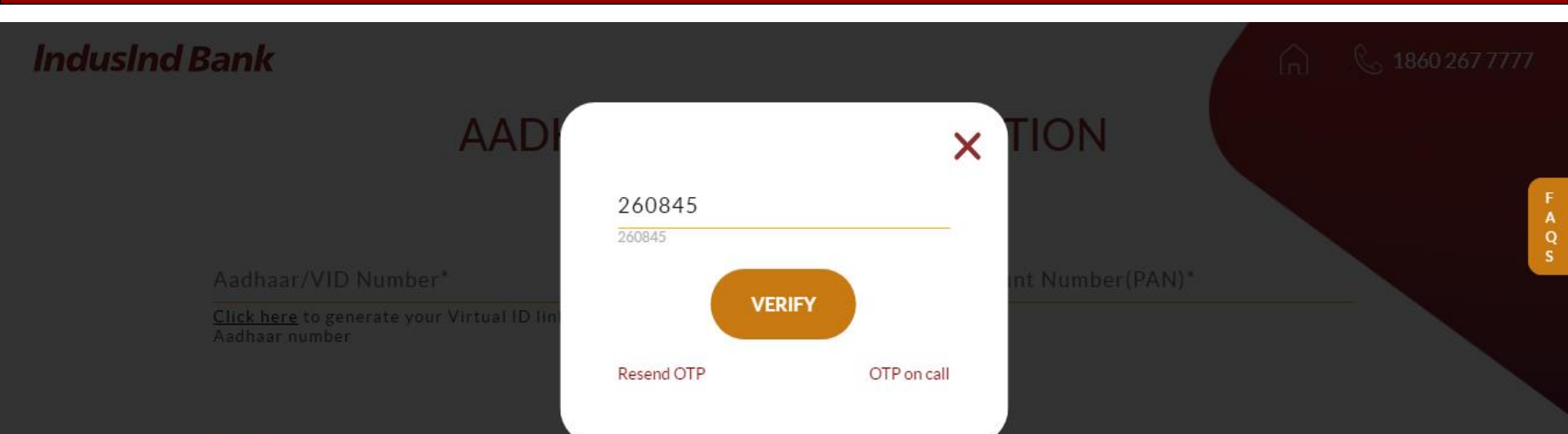

I hereby authorize IndusInd Bank to verify and authenticate my Aadhaar number and other details with UIDAI for the purpose of opening a savings account with the Bank. I have no objection in authenticating myself with Aadhaar based authentication system and voluntarily consent to providing my Aadhaar number and One Time Pin (OTP) to IndusInd Bank.

I further authorize the Bank to share my Aadhaar related details/information with regulatory/statutory bodies as and when required. I understand that IndusInd Bank shall ensure security and confidentiality of my personal identity data provided for the purpose of Aadhaar based authentication.

I confirm that I have not used the OTP-based Aadhaar verification to open any other bank account.

SEND VERIFICATION OTF

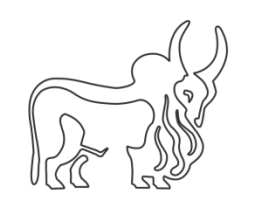

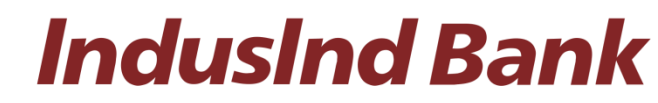

**IndusInd Bank** 

### AADHAAR & PAN VERIFICATION

Please enter the following to verify your details:

Click here to generate your VID Number

I hereby authorize IndusInd Bank to verify and authenticate my Aadhaar number and other details with UIDAI for the purpose of opening a savings account with the Bank. I have no objection in authenticating myself with Aadhaar based authentication system and voluntarily consent to providing my Aadhaar number and One Time Pin (OTP) to IndusInd Bank.

I further authorize the Bank to share my Aadhaar related details/information with regulatory/statutory bodies as and when required. I understand that IndusInd Bank shall ensure security and confidentiality of my personal identity data provided for the purpose of Aadhaar based authentication.

I confirm that I have not used the OTP-based Aadhaar verification to open any other bank account.

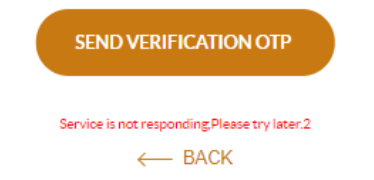

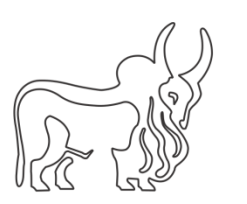

# **IndusInd Bank**

R 1860 267 7777

(L)

## Enter OTP & Aadhaar & PAN name if prompted

| Please enter the followi                                                       | ng to verify your details:     |         |
|--------------------------------------------------------------------------------|--------------------------------|---------|
| Aadhaar/VID Number*<br>000000000000000                                         | Permanent Account Number(PAN)* |         |
| <u>Click here</u> to generate your Virtual ID linked to your<br>Aadhaar number |                                | F A Q S |
| Enter OTP                                                                      | Enter Aaadhar Name             |         |
| 529665                                                                         | test                           |         |
| Resend OTP                                                                     | Enter Pan Name                 |         |
|                                                                                | test                           |         |
|                                                                                |                                |         |

I hereby authorize IndusInd Bank to verify and authenticate my Aadhaar number and other details with UIDAI for the purpose of opening a savings account with the Bank. I have no objection in authenticating myself with Aadhaar based authentication system and voluntarily consent to providing my Aadhaar number and One Time Pin (OTP) to IndusInd Bank.

I further authorize the Bank to share my Aadhaar related details/information with regulatory/statutory bodies as and when required. I understand that IndusInd Bank shall ensure security and confidentiality of my personal identity data provided for the purpose of Aadhaar based authentication.

I confirm that I have not used the OTP-based Aadhaar verification to open any other bank account.

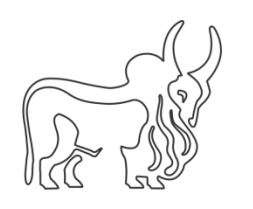

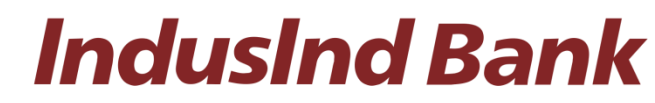

## PERSONAL DETAILS

Please verify details linked with Aadhaar and provide additional details

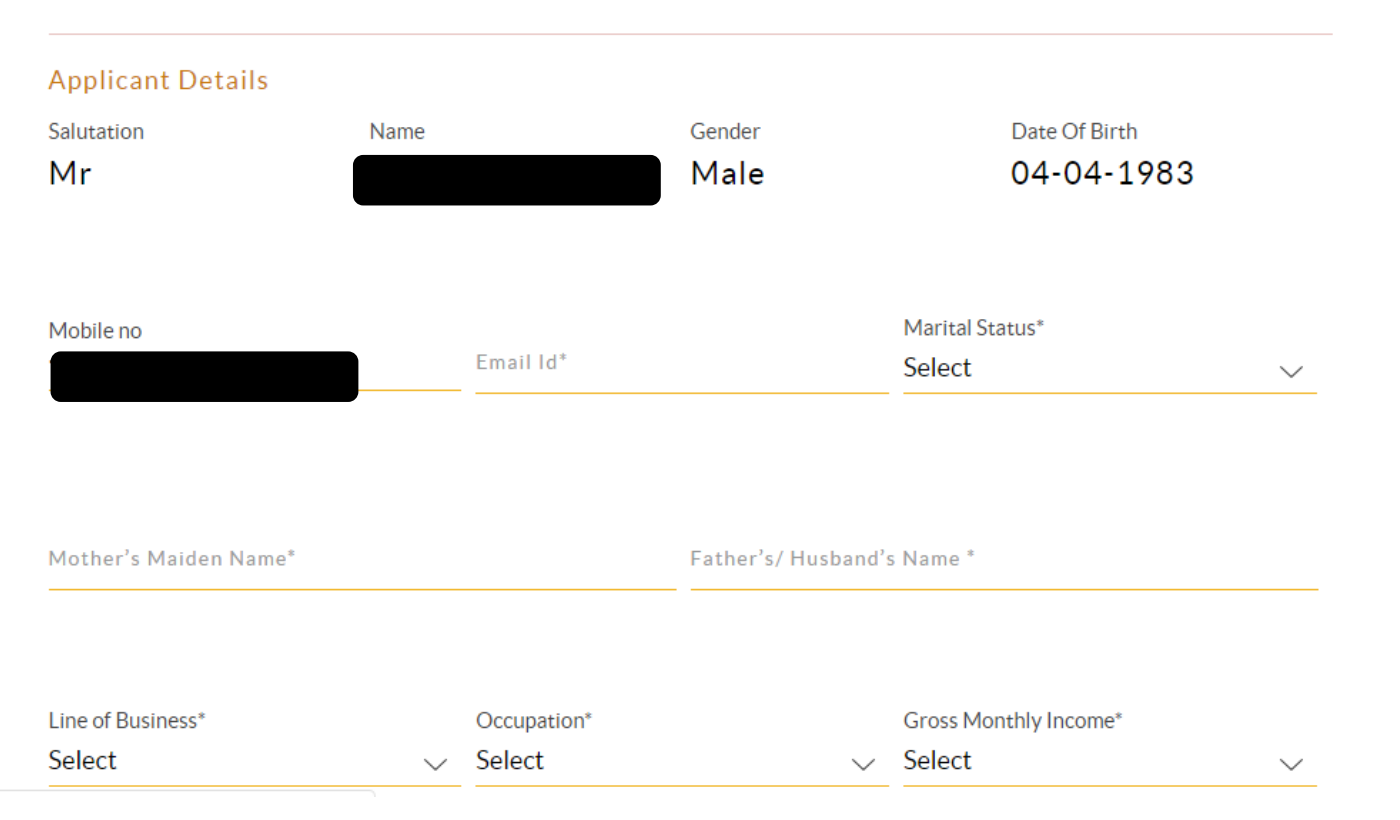

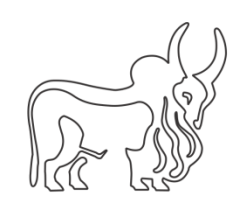

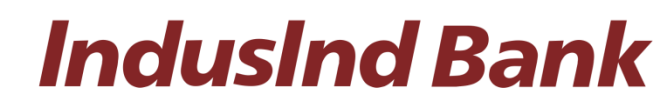

### **Enter Personal Details**

#### Permanent Address

S/O: Jayant Churi, punyai dedale sonarpada at-dedale post-vangaon ta-dahanu, Bavade, Maharashtra, Palghar ,401103

\* Please note all deliverables from the bank will be sent to the above mentioned address

#### Communication/Current Address

My current address is different from Aadhaar address/I want to update my communication address

#### **Additional Details**

Are you Differently Abled?\*

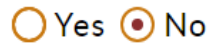

Are you a TAX Resident of any country other than INDIA?\*

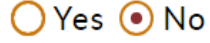

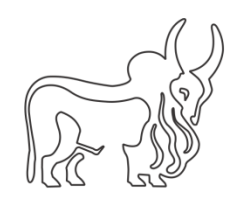

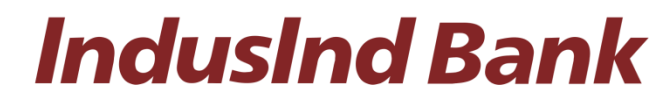

## Select branch with which account to be opened > Select **DBT benefits** > **SAVE AND CONTINUE**

Select Branch\* KALBADEVI ,MUMBAI ,0430 V ,400002

#### Aadhaar Linking/Seeding Declaration

Do not wish to receive DBT benefits - I do not wish to receive Direct Benefit Transfer(DBT) benefits in this account/I have already seeded my Aadhaar with another bank.

Receive DBT benefits in this account and not seeded any other account - I wish to seed my Aadhaar with NPCI mapper enabling my account to receive Direct Benefit Transfer(DBT) benefits from Govt. of India. I have so far not seeded my Aadhaar with any bank.

Receive DBT benefits in this account and not in the previously mapped account - I wish to seed my Aadhaar with NPCI mapper enabling my account to receive Direct Benefit Transfer(DBT) benefits from Govt. of India. I do not wish to further receive DBT benefits in my previous account with.

I voluntarily give my consent to IndusInd Bank to use my Aadhaar Details to authenticate me from UIDAI and link the Aadhaar Number to all my existing/new/future accounts and customer profile (CIF) with your Bank.

Your Aadhaar is not linked with PAN. It is recommended to link your Aadhaar with PAN.

SAVE AND CONTINUE

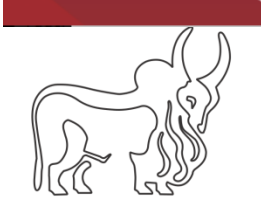

## Fill in Nominee Details

| DETAILS | PRODUCT SELECTION        | DIGITAL ACCESS   |       | ₹<br>FUND NOW |                  |
|---------|--------------------------|------------------|-------|---------------|------------------|
|         | NOM                      | INEE DE          | TAILS |               | F<br>A<br>Q<br>S |
|         | Vominee Details          | to add a nominee |       |               |                  |
|         | Full Name*               |                  |       |               |                  |
|         | Relationship *<br>Select |                  | ~     |               |                  |
|         | Date of Birth*           |                  |       |               |                  |

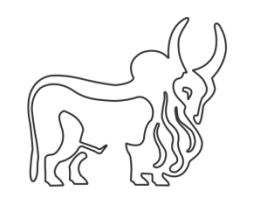

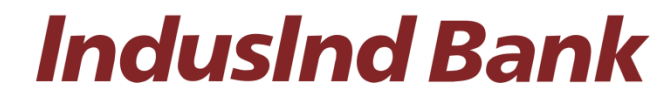

## Fill in Nominee Details > **CONTINUE**

|                                     | Relationship *                                                 |                |     |
|-------------------------------------|----------------------------------------------------------------|----------------|-----|
|                                     | Select                                                         | ~              |     |
|                                     | Date of Birth*                                                 |                |     |
|                                     | Print nominee name on account statement                        |                |     |
|                                     | I want to add a sourcing code (for IndusInd Ban<br>staff only) | k              |     |
|                                     | CONTINUE                                                       |                |     |
|                                     | ← BACK                                                         |                |     |
|                                     |                                                                |                |     |
| Copyrights Indusind Bank 2021 & 186 | 0 267 7777 🧠 022 44066666 🛛 🖂 reachus                          | s@indusind.com | f ¥ |

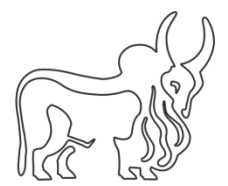

### Select your IndusInd Savings A/C

## CHOOSE YOUR INDUS ONLINE ACCOUNT

#### Get a Zero balance account with

### O INDUS DELITE

Tempdata Min: 10000 Max: 90000 EnableVideoKYC:0 Debit Card Fee : ₹ 500/- + GST Minimum Initial Funding: ₹ 10000/-Savings Worth : ₹ 21600/Year View Details ∨

My Physical Debit Card will be enabled for for Online, Contactless & International transactions.

My Virtual Debit Card will be enabled for Online transactions(Domestic & International) & Contactless transactions 📦 Disclaimer: Contactless transactions will be enabled only if paywave symbol() () is present on your card

SAVE AND CONTINUE

- BACK

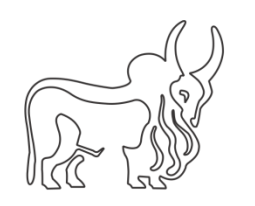

## SETUP YOUR DIGITAL ACCESS

| Your Unified Payment ID(UPI) ()<br>UPI ID<br>@Indus                                                                       | F<br>A<br>Q |
|----------------------------------------------------------------------------------------------------|-------------|
| <ul> <li>Available</li> <li>I already have Mobile banking user id and MPIN</li> <li>Mobile banking details (1)</li> </ul> | S           |
| Enter Username*                                                                                                    |             |
| Enter MPIN* Re-enter MPIN*                                                                                                |             |
| Please note: DO NOT share your MPIN with anyone                                                                           |             |
| I want to subscribe for banking on Whatsapp                                                                               |             |

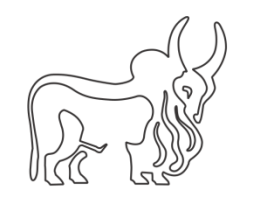

## Go through the ACCOUNT SUMMARY

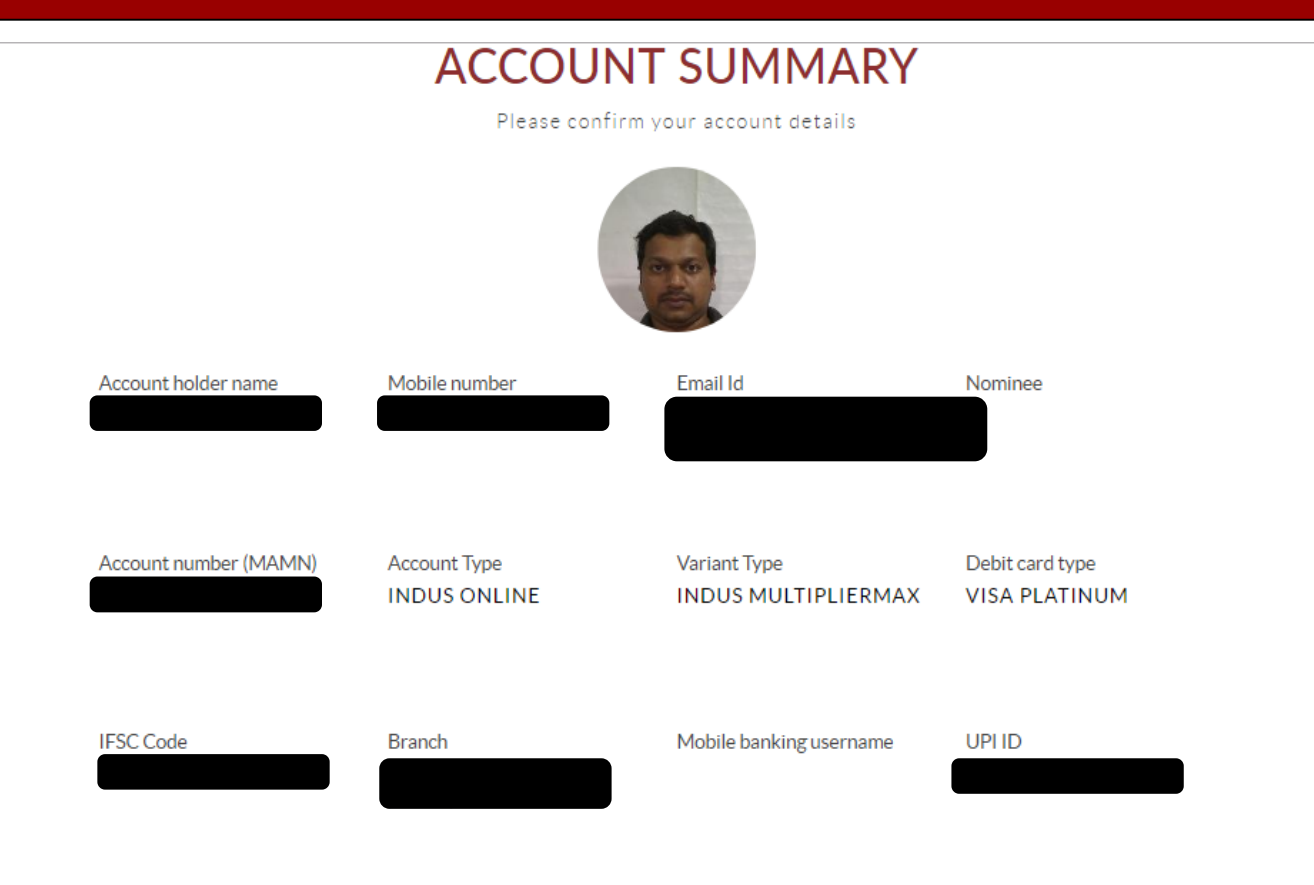

Communication Address

S/O: JAYANT CHURI, PUNYAI DEDALE SONARPADA,AT-DEDALE POST-VANGAON TA-DAHANU, BAVADE, MAHARASHTRA, PALGHAR ,401103,

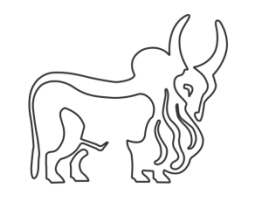

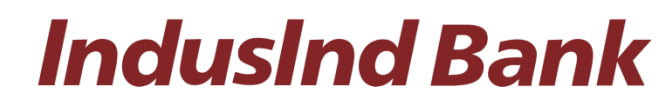

## Go through the ACCOUNT SUMMARY > CONFIRM

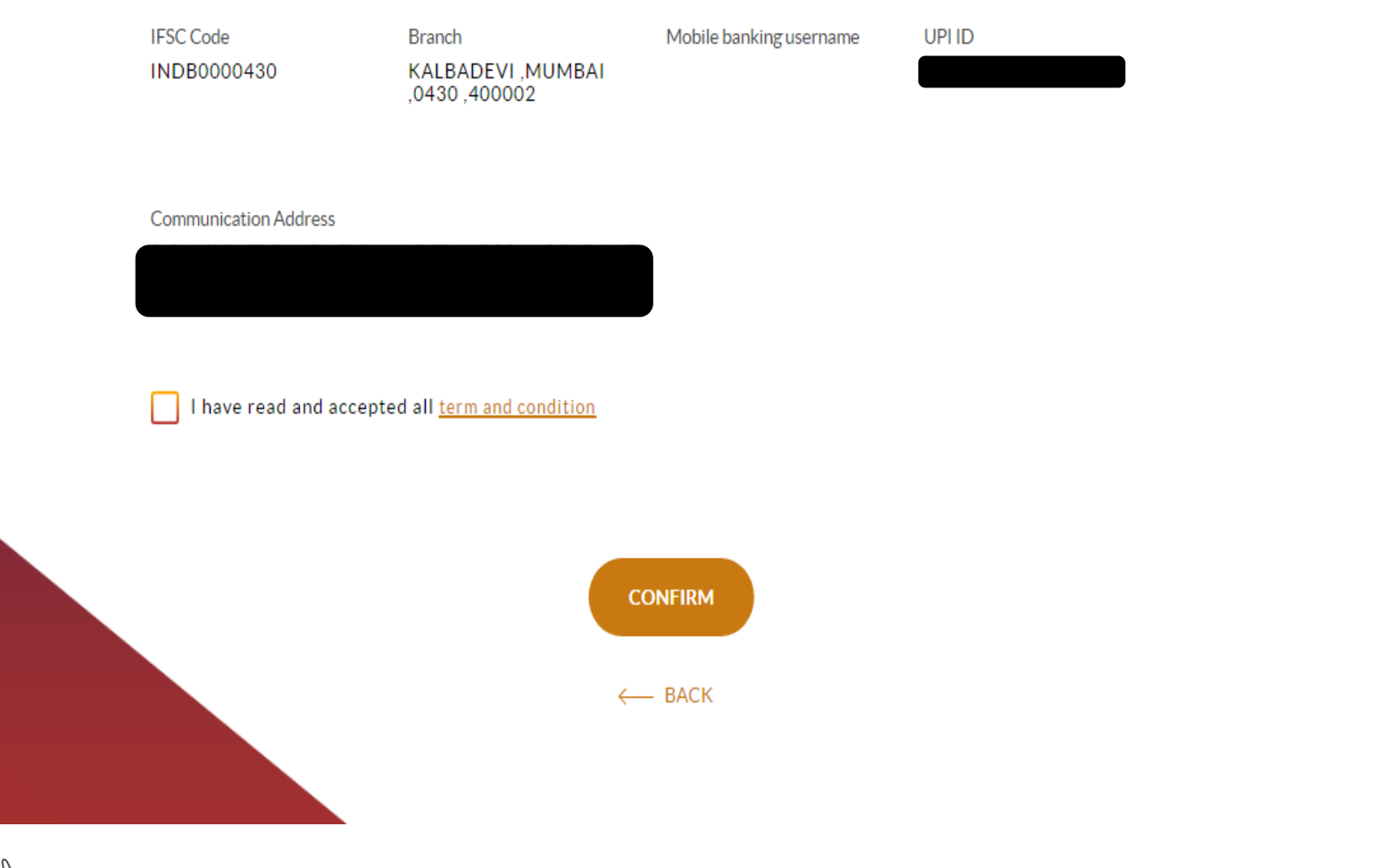

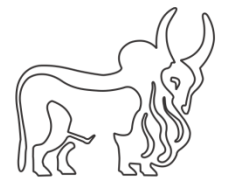

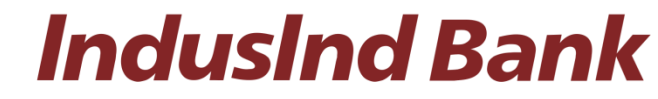

## Accept T&C's

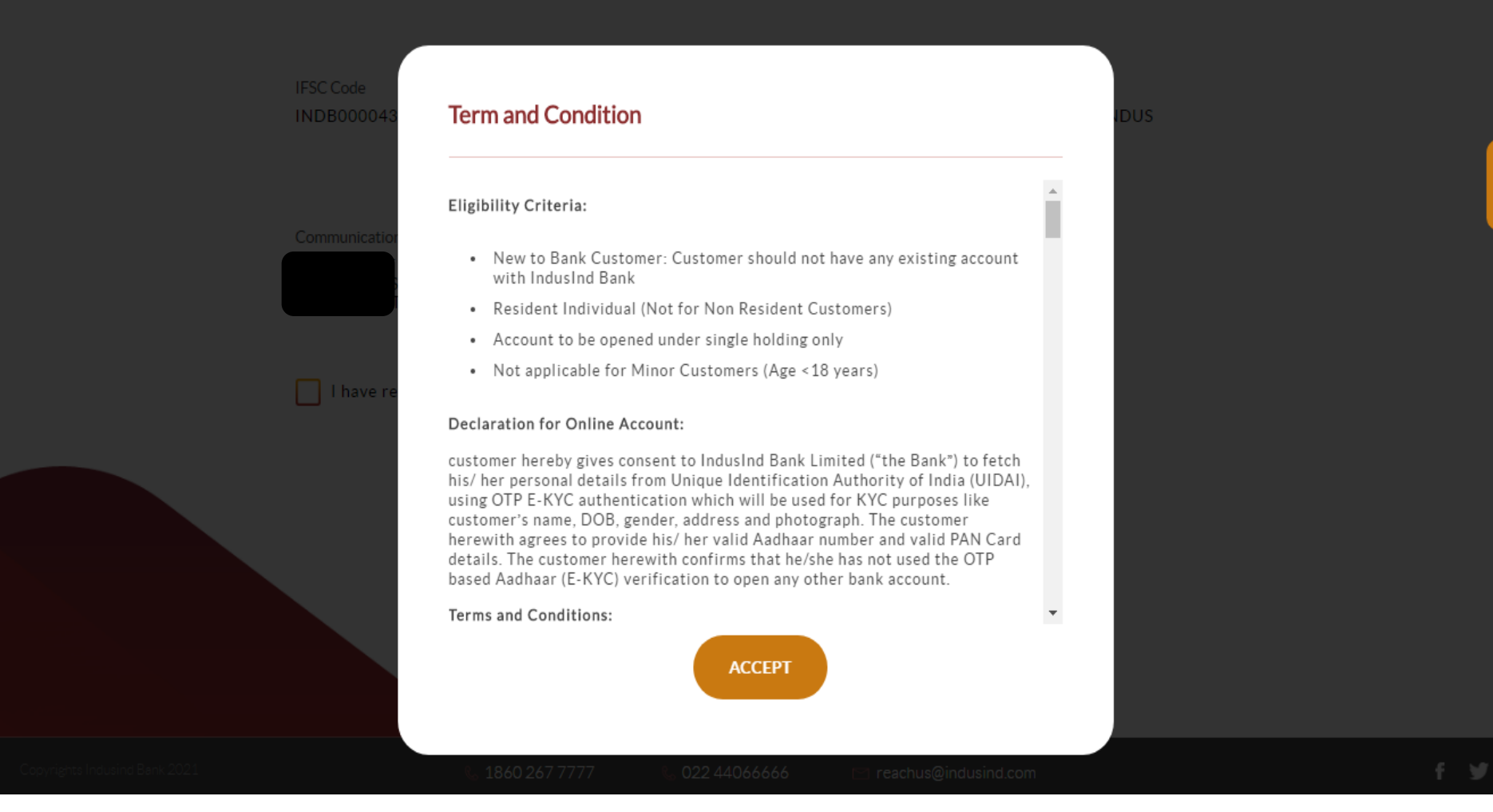

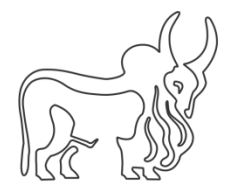

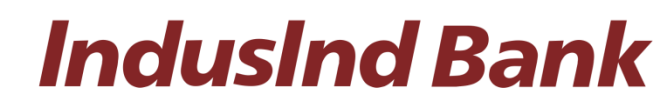

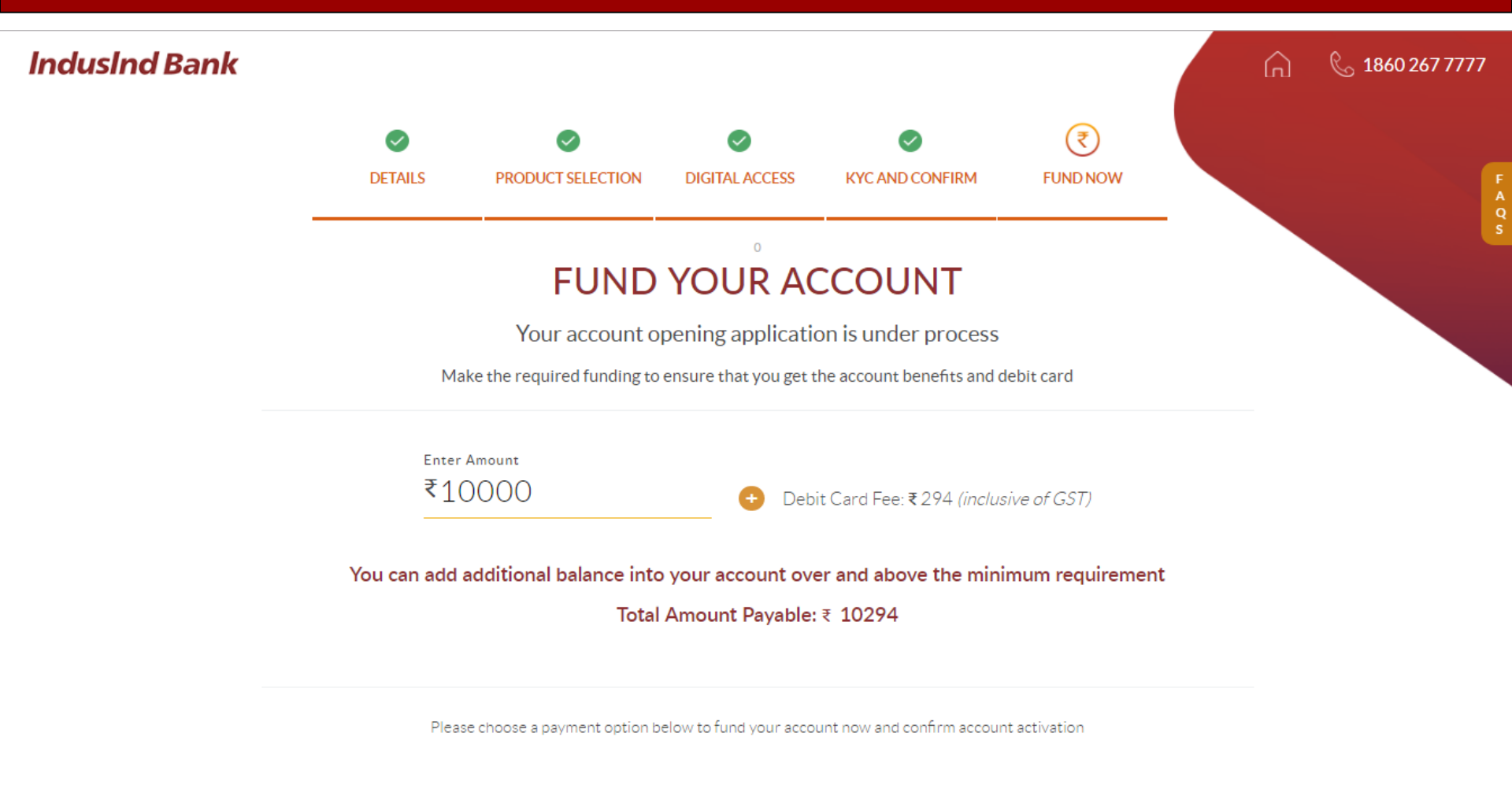

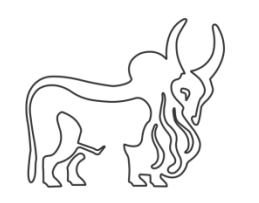

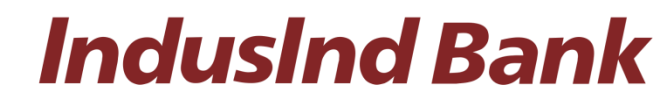

You can add additional balance into your account over and above the minimum requirement

Total Amount Payable: ₹ 10294

Please choose a payment option below to fund your account now and confirm account activation

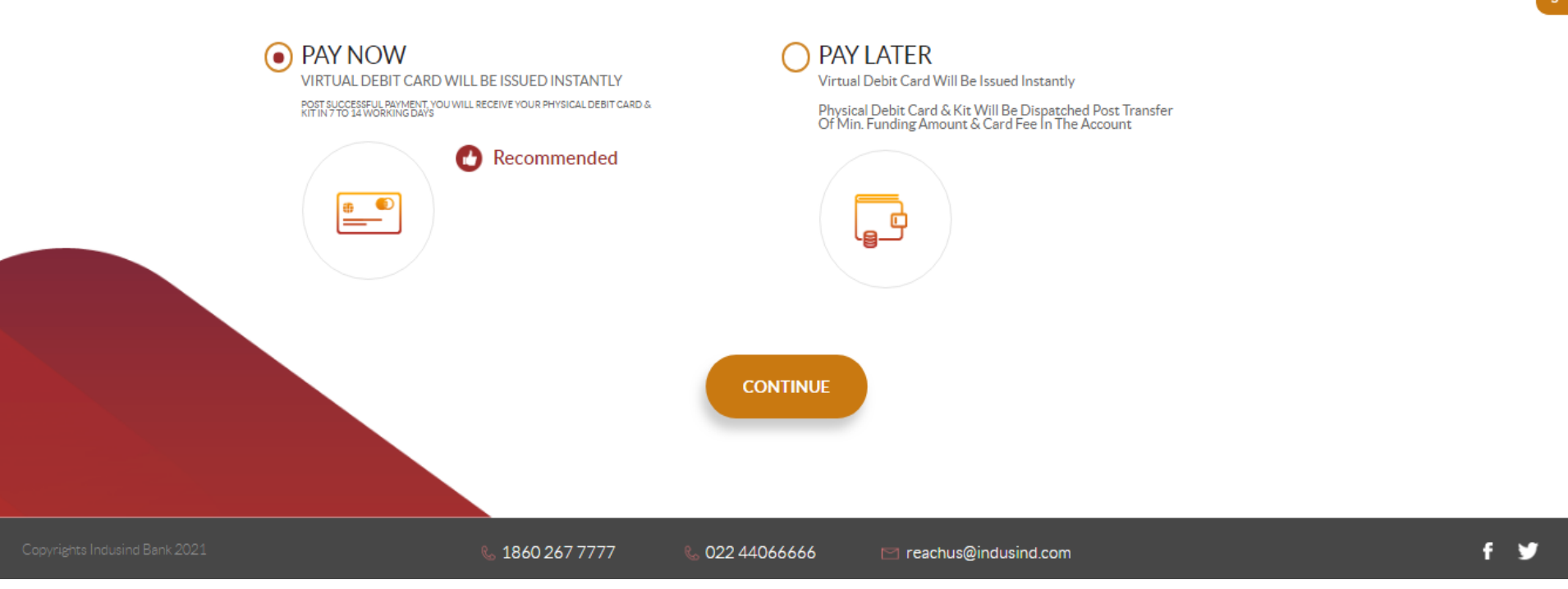

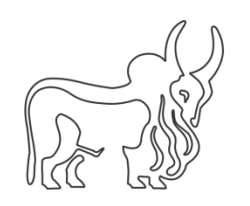

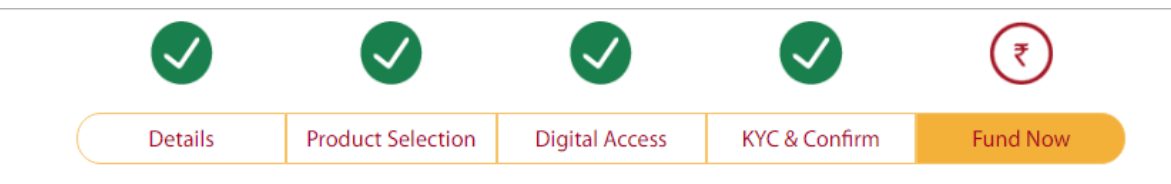

## **Choose a Payment Option**

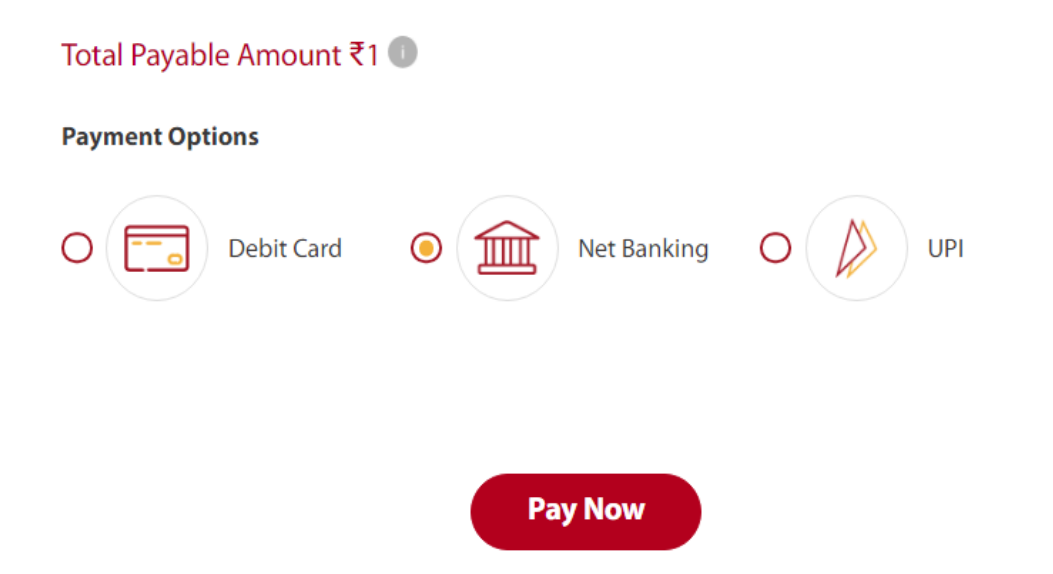

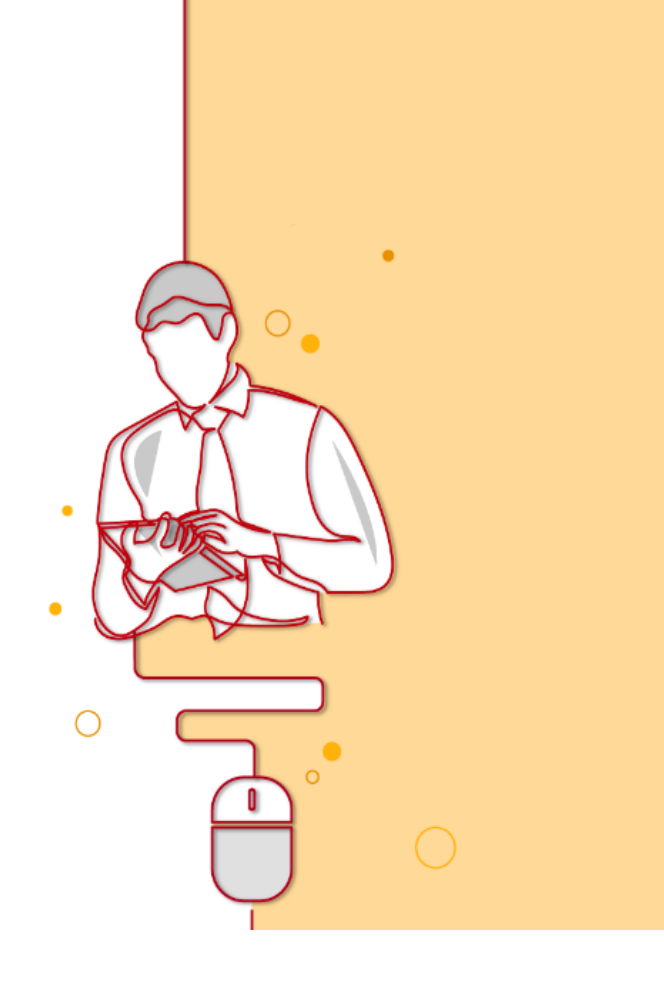

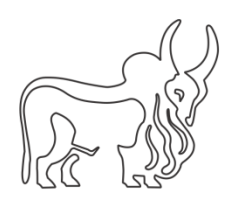

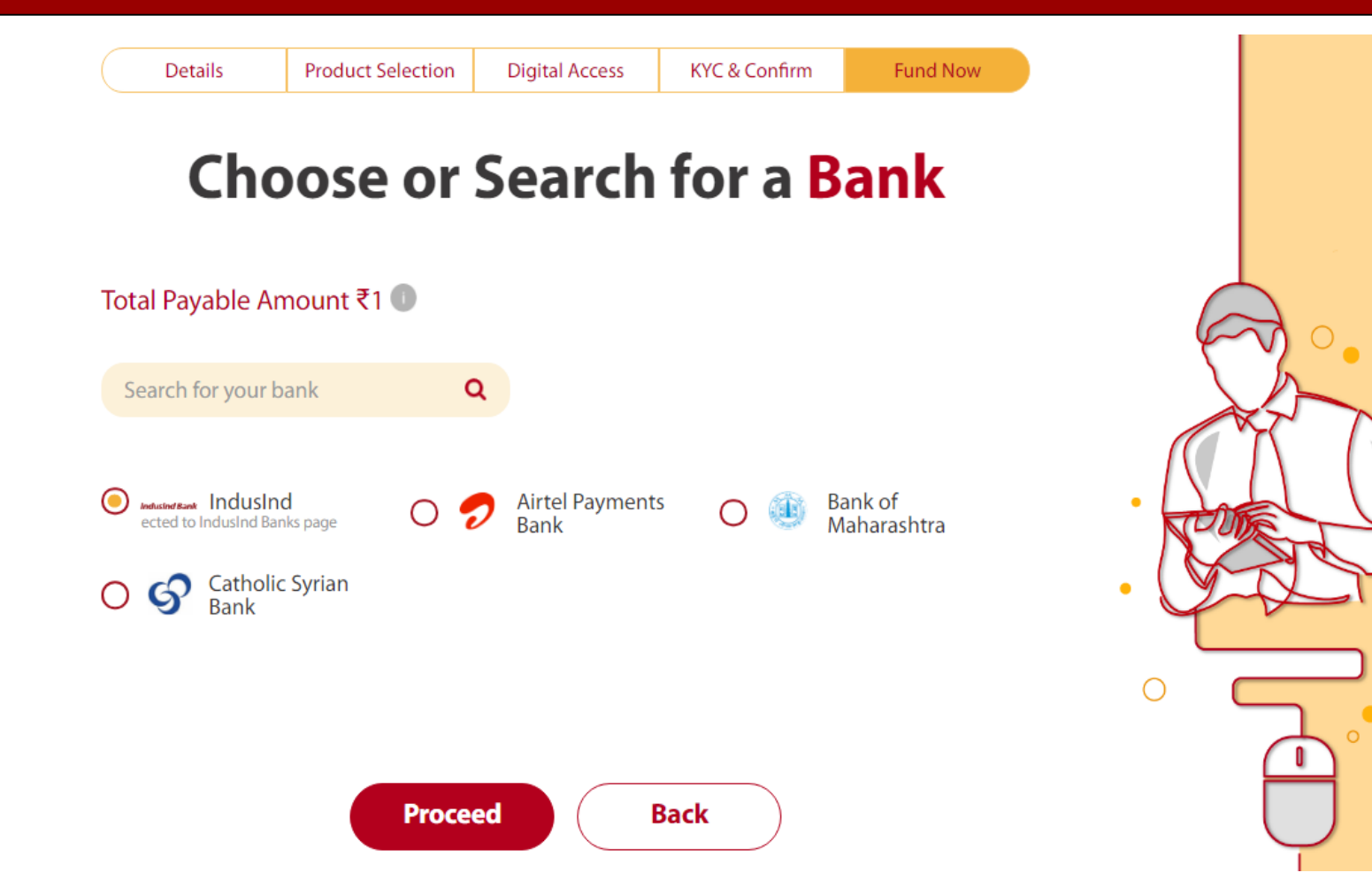

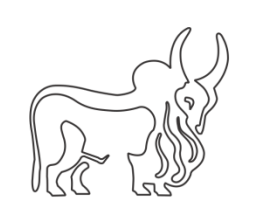

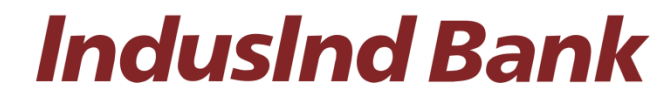

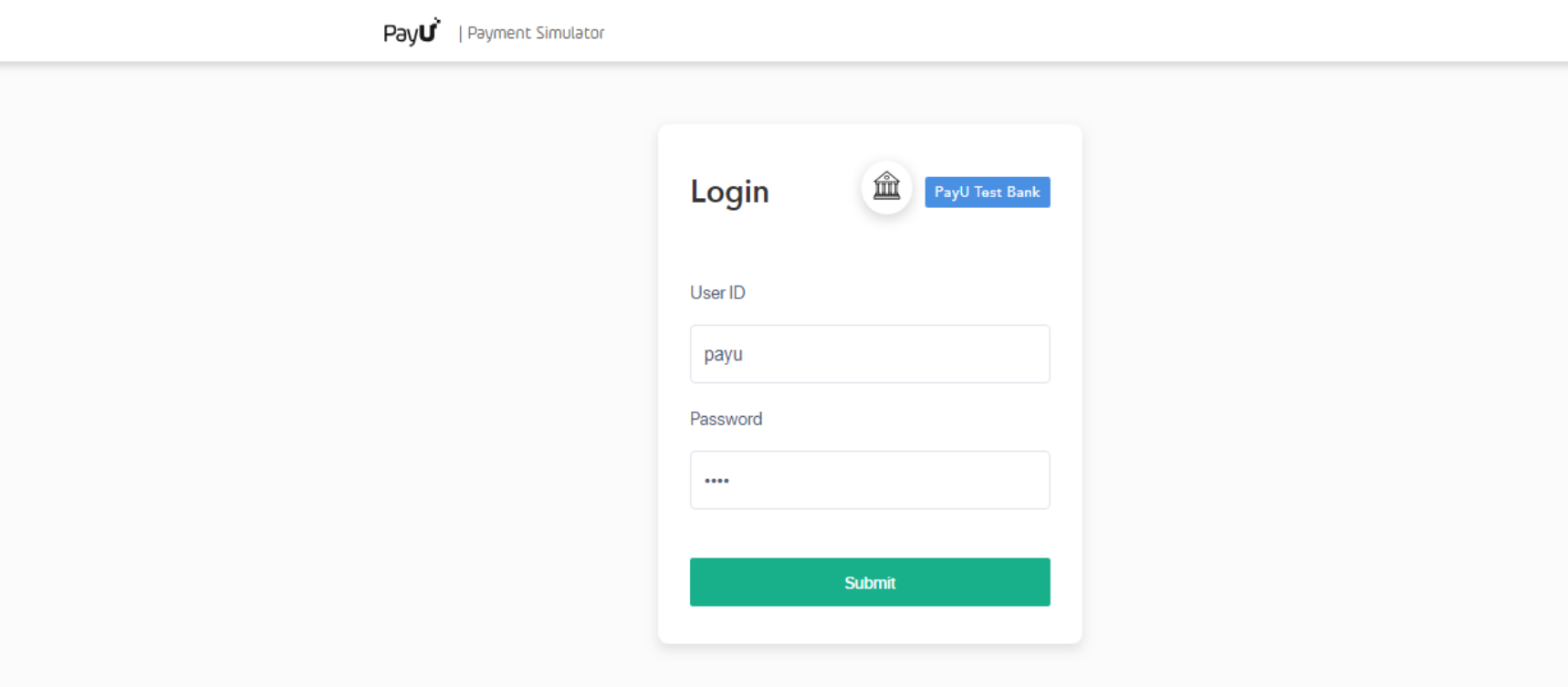

No actual card processing is performed. The sandbox only simulates connections to the card networks, but no actual card payments are processed.

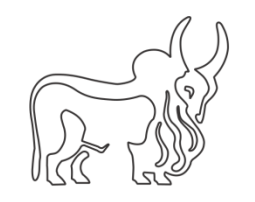

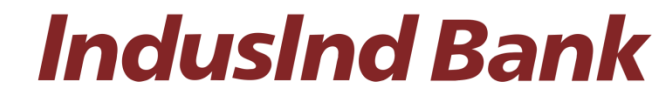

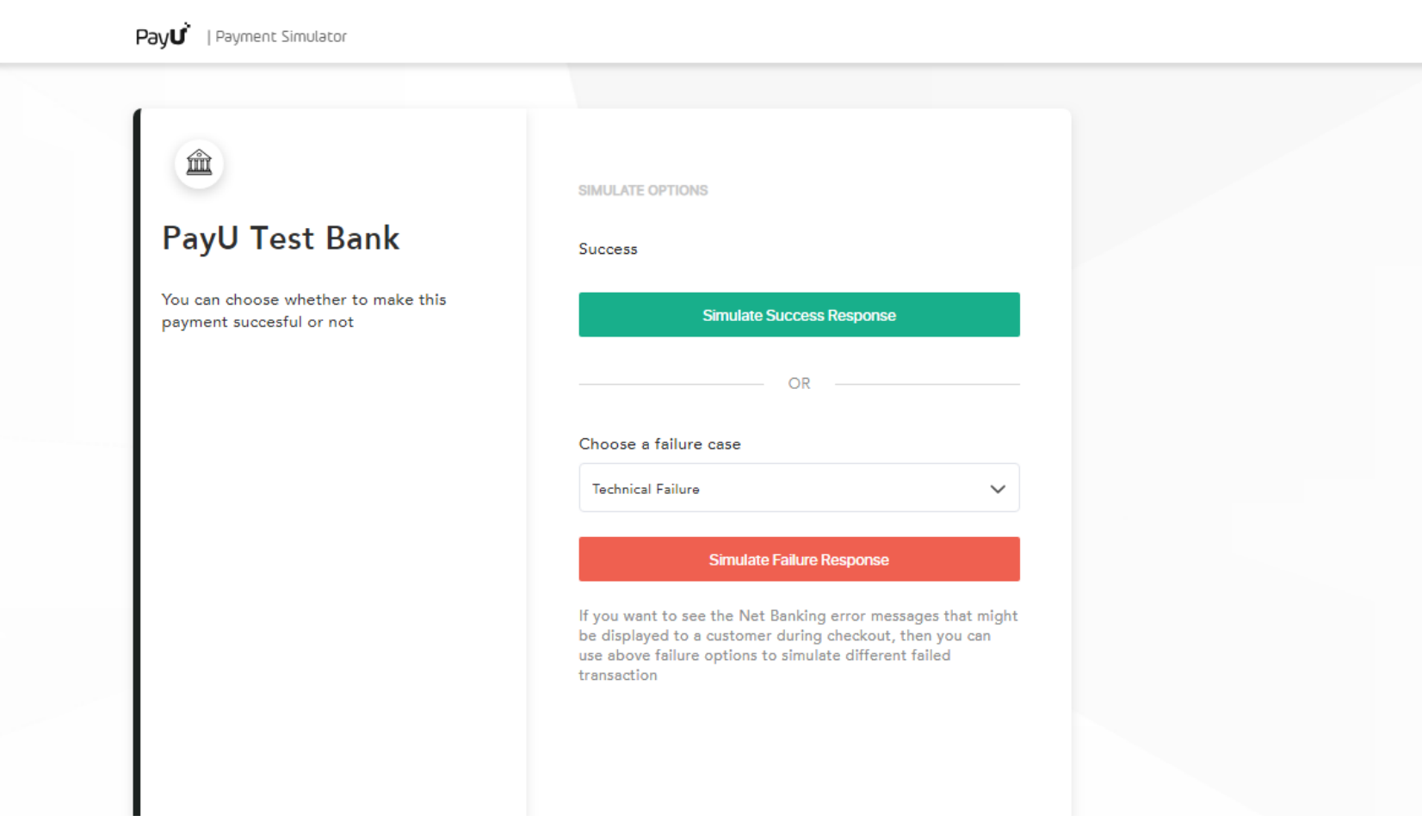

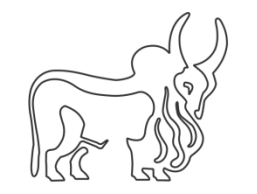

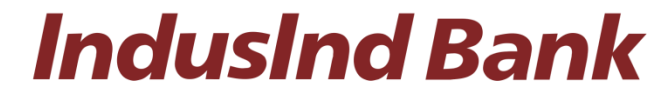

Account has been created > Complete the **Video-KYC** by WebCam or Mobile Camera by scheduling an appointment with documents

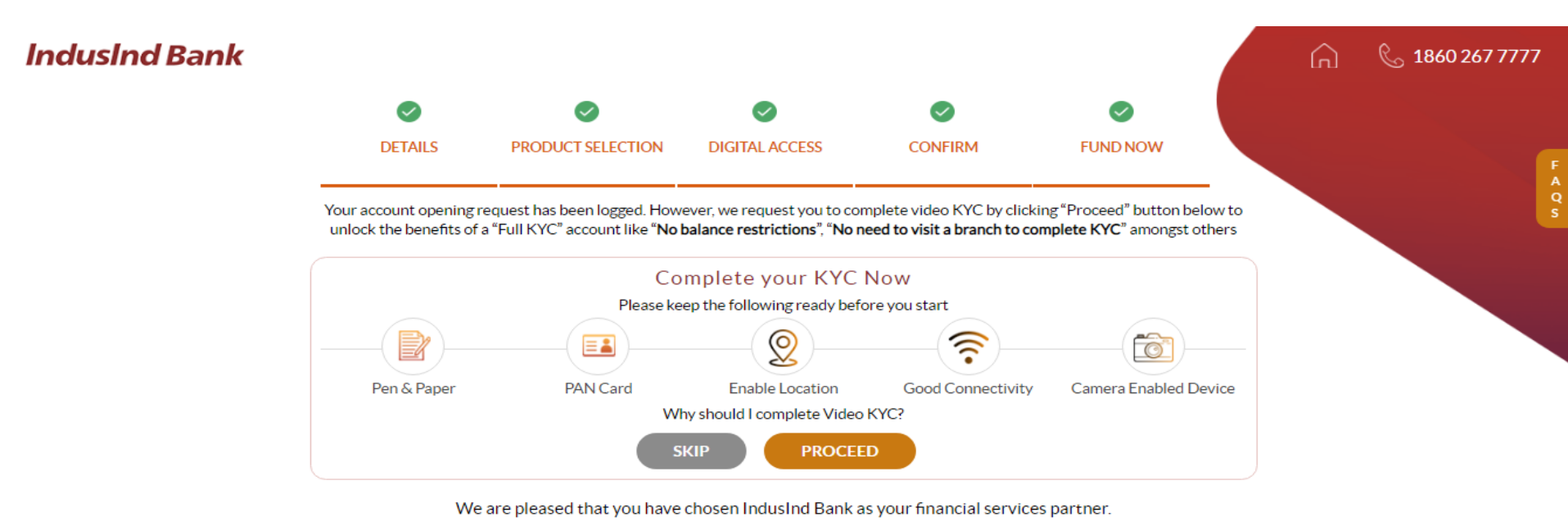

| Your Proposed Account Number |
|------------------------------|
| Reference Number             |
|                              |
|                              |

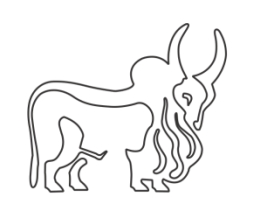

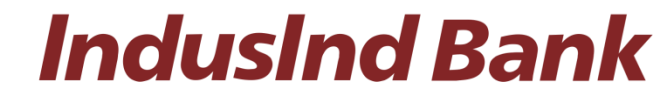

## Thank You

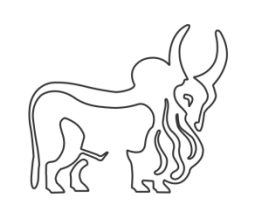